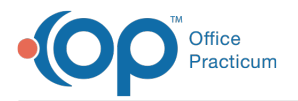

#### Important Content Update Message

We are currently updating the OP Help Center content for the release of OP 20. We appreciate your patience as we continue to update all of our content. To locate the version of your software, navigate to: **Help tab > About**.

# Document Send Out Diagnostic Tests

Last Modified on 06/26/2020 2:40 pm EDT

Version 20.4

# Overview

In this section, you will learn how to document a Send-Out Diagnostic Test for a patient. These tests can be saved, printed, or sent to the OP Patient Portal if the patient has an active portal account. Send-Out Diagnostic Tests can only be sent to the portal by practice staff who have an associated user account on the InteliChart Practice Portal.

## **Complete Diagnostic Test Requisition Form**

1. Navigate to the Diagnostic Test Requisition Form:

- From the patient chart Window Navigation Panel > Diagnostic Tests > New Send-Out button
- From the visit note: Window Navigation Panel > Diag Tests > New Send-Out button
- From an existing task: Double-click Send-Out lab task
- 2. Confirm or enter the following information in the left-side panel of the window:
  - Ordered by
  - Facility
  - Flag date
  - Service
  - Fasting
  - Specimen collection: If **in-house** is selected, the blood-draw and specimen handling sections of the window are enabled.
- 3. Confirm or enter the Diagnosis associated with the test.
- 4. Search for the test and select the checkbox in the checklist column, if not already done. If multiple items are selected, but you are not completing all of them, deselect the test(s) you are not completing.

## Save, Print, or Send to the Portal

#### Save the Requisition Form

After completing the Diagnostic Test Requisition form details, click the **Save** button to save the lab requisition. The Requisition Status is set to Pending.

#### Print the Requisition Form

- 1. After completing the Diagnostic Test Requisition form details, select the **Print** checkbox, and click the **Save** button. The Requisition Status is set to Pending.
- 2. Complete the Medical Record Disclosure Tracking, and click  $\ensuremath{\textbf{OK}}$  .

#### Send the Requisition Form to the Portal

1. After completing the Diagnostic Test Requisition form details, select the Print checkbox.

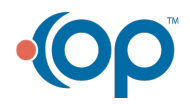

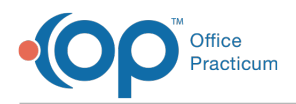

- 2. Select the Share to portal checkbox.
- 3. If needed, edit the Portal Exp Date. Or, leave the default date set.
- 4. Click the **Save** button.
- 5. In the Print Preview window, click the Print button, or proceed to step 6 if the Print window is displayed.
- 6. Select the Print to File checkbox and ensure PDF File is selected in the Type drop-down.
- 7. Click OK.
- 8. If a printed copy is not needed, close the print window.
- 9. Complete the Medical Record Disclosure window, and click**OK**. The Requisition Status is set to Pending, and the requisition is sent as a PDF to the patient's portal account where it is available until the date selected. After the specified date, if the portal user attempts to view the document, they will receive a message informing them to contact the practice.

Version 20.3

# Overview

In this section, you will learn the how to document and send out diagnostic test results for a patient.

## **Document Send Out Diagnostic Tests**

- 1. To open the Schedule and Practice Workflow window, in the Smart Toolbar, click the Sched button
- 2. Click the Tracking tab
- 3. Locate the Patient whose diagnostic test task must be completed
- 4. In the **Tasks** column for the patient, click the **Checklist** icon
- 5. Double-click on the Lab Facility Name.

The Diagnostic Test Requisition Form is displayed.

| Ordered by:         Facily         Lab Corp           Order date         68/2018         False 344           Flag date         67/20218         False 344           Service         Regular         Star           Specimen collection         * In house         Vis           Order dype         Paper         Privacy level           Any staff mel         Lab requisition ID         Celection time           I-house lib tech         Blood draw CPT:         on the splicable           Order type         age 3         Other vein                                                                                                    | v     v     v | Secial Instructions: none Diagnosis codes: Anemia screen | ICD-10 Description |           |                    | K<br>Z13.0 | D-10     | 1       |
|----------------------------------------------------------------------------------------------------|----------------------------------------------------------------------------------------------------|----------------------------------------------------------|--------------------|-----------|--------------------|------------|----------|---------|
| Facility     Lab Corp       Order date     6/6/2018       Flag date     6/6/2018       Service     Regular       Service     Stat       Specimen collection     1 house       Notes     at use       Notes     order type       Pare     Privacy level       Any staff me     1127 AM       In-house blach     blood draw CPT:       0 38466     - coher vein       0 38467     - age 3       0 38410     > age 3       0 38410     > age 3                                                                                                    | v     v     v | Diagnosis codes:     Anemia screen                       | ICD-10 Description |           |                    | K<br>Z13.0 | :D-10    | )       |
| Order date         6F2016           Flag date         6710218           Service         Regular           Status required         No           Specimen collection         In Invite           Notes         Invite           Order type         Repr           Privacy level         Any staff me           Lab specimen D         Collection time           In-house bla lech         Blood draw CPT.           Order type         38466         cage 3           Other sapicable         38461 > age 3                                                                                                    | n/a     n/a     n/a     n/a                                                                                                    | Anemia screen                                            | ICD-10 Description |           |                    | Z13.0      | :D-10    | )       |
| Fileg date     6/10/2018       Service     Regular /<br>STAT       Fasting required     Vrs       Specimen collection     In house       Order type     Paper       Privacy level     Any staff me<br>Lab requision       Lab requision     1127 AM       In-house bla tech     Blood draw CPT:       In-house bla tech     3466 - cage 3 - other vein       3464 - cage 3     - other vein       3464 - cage 3     - other vein                                                                                                    | n/a     n/a     n/a                                                                                                    | Anemia screen                                            |                    |           |                    | Z13.0      |          |         |
| Service         Regular<br>Status           Status         Status           Fasting required         Yas           Specimen collection         In house           Notes         In house           Order type         Paper           Privacy level         Any staff me           Lab reperimen D         Collection time           In-house lab tech         Blood draw CPT:           In applicable         3466 < eage 3                                                                                                    | <ul> <li>n/a</li> <li>n/a</li> <li>n/a</li> </ul>                                                                                                    | -                                                        |                    |           |                    |            |          |         |
| Fasting required     Viss       No     No       Specimen collection     Im house is a tab       Notes     at ab       Order type     Paper       Privacy level     Any staff me       Lab requision D     Lab requision D       Collection time     1127 AM       In-house lab tech     Blood draw CPT:       On tappicable     3466 cage 3 - other vein       3464 cage 3     - other vein       3461 > age 3     - other vein                                                                                                    | ● n/a<br>○ n/a                                                                                                    |                                                          |                    |           |                    | 1          |          |         |
| Specimen collection in house<br>at lab<br>Notes<br>Order type Paper<br>Privacy level Any staff me<br>Lab requisition Any staff me<br>Lab specimen D<br>Collection time 11/27 AM<br>In-house lab tech<br>Blood draw CP:<br>Ont applicable<br>98406 < age 3 - other vein<br>98410 > age 3                                                                                                    | ⊖ n/a                                                                                                    | ***                                                      |                    |           |                    |            |          |         |
| Notes         Paper           Order type         Paper           Privacy level         Any staff me           Lab requisition D         Lab specimen D           Collection time         11:27 AM           In-house lab tech         Biod draw CPT;           Ond rapilcable         0:84:06 < age 3 other vein                                                                                                    |                                                                                                    | Search by test name:                                     |                    | Show: • A | All available test | s ()       | Curre    | int ord |
| Order type         Paper           Privacy level         Any staff me           Lab requisition         Lab specimen D           Lab specimen D         Collection time           In-house lab tech         Blood draw CPF:           Ont applicable         08406 < age 3 - other vein                                                                                                    |                                                                                                    | Test Name                                                | Δ                  | Comments  | Lab Test ID        | CPT        | <b>2</b> | \$ ^    |
| Privacy level Any staff me Lab requisition D Lab specimen D Collection time I127 AM In-house lab tech Blood draw CPT: Ont applicable O36406 <age -="" 3="" o34410="" other="" vein=""> age 3</age>                                                                                                    |                                                                                                    | Group : -Well Child                                      |                    |           |                    |            |          |         |
| Lab requisition D<br>Lab specimen D<br>Collection time 11:27 AM<br>In-house lab tech<br>Blood draw CPT:<br>Ont applicable<br>036406 < age 3 - other vein<br>036410 > age 3<br>2610 - 2000 - 2000 | ember v                                                                                                    | CBC W/DIFF & PLT                                         |                    |           |                    |            |          |         |
| Los specimen D<br>Collection time 11:27 AM<br>In-house lab tech<br>Biood draw CPT:<br>Ont applicable<br>36406 < age 3 - other vein<br>36410 > age 3<br>26110 > age 3                                                                                                    |                                                                                                    | CHOLESTEROL, TOTAL                                       |                    |           |                    | 82465      |          |         |
| Collection time 11:27 AM<br>In-house lab tech<br>Blood draw CPT:<br>ont applicable<br>36406 < age 3 - other vein<br>36410 > age 3<br>26110 - sage 3                                                                                                    |                                                                                                    | HEMATOCRIT                                               |                    |           |                    |            |          |         |
| In-house lab tech<br>Blood draw CPT:<br>Ont applicable<br>36406 < age 3 - other vein<br>36410 > age 3<br>26415 - veinementure                                                                                                    |                                                                                                    | HEMOGLOBIN                                               |                    |           |                    |            |          |         |
| Blood draw CPT:<br>not applicable<br>36406 < age 3 - other vein<br>36410 > age 3<br>26415 - uselewadure                                                                                                    |                                                                                                    | LEAD, PEDIATRIC                                          |                    |           |                    | 83655      | ✓        |         |
| Blood draw CPT:<br>on tapplicable<br>36406 < age 3 - other vein<br>36410 > age 3<br>36415 - vacious duro                                                                                                    | V                                                                                                    | LIPID PROFILE                                            |                    |           |                    | 80061      |          |         |
| <ul> <li>not applicable</li> <li>36406 &lt; age 3 - other vein</li> <li>36410 &gt; age 3</li> <li>36410 &gt; age 3</li> </ul>                                                                                                    |                                                                                                    | MEASLES AB IGG                                           |                    |           | XMEASLES           |            |          |         |
| 36406 < age 3 - other vein<br>36410 > age 3                                                                                                    | <ul> <li>not applicable</li> </ul>                                                                                                    |                                                          |                    |           | XMUMPS             | 86735      |          |         |
| 36410 > age 3                                                                                                    | 36406 < age 3 - other vein                                                                                                    |                                                          |                    |           | XRUBELLA           |            |          |         |
| 26415 upplouppturp                                                                                                    |                                                                                                    | TRIGLYCERIDES                                            |                    |           |                    | 84478      |          |         |
| • 30413 Vempuncture                                                                                                    |                                                                                                    | VARICELLA AB IGG                                         |                    |           | XVARICE            |            |          |         |
| 36416 finger / heel stick                                                                                                    |                                                                                                    | E Group : Abdominal Pain                                 |                    |           |                    |            |          |         |
| 0                                                                                                    |                                                                                                    | Group : Adoption                                         |                    |           |                    |            |          |         |
| Specimen handling:                                                                                                    |                                                                                                    | Group : Allergy                                          |                    |           |                    |            |          |         |
| Include charge on superbil                                                                                                    |                                                                                                    |                                                          |                    |           |                    |            |          | > *     |
| 99000 SPECIMEN HANDLING                                                                                                    |                                                                                                    | Reg status: Pending                                      | Save to por        | tal Print |                    | Save       | 6        | ancel   |

- 6. Confirm and/or enter the following information into the left panel:
  - Flag date
  - Service
  - Fasting
  - Specimen collection: if collection was done in-house, you will have to option of selecting a blood draw and specimen handling CPT codes.
- 7. Confirm the Diagnosis associated with the Test
- 8. Confirm that you are performing all of the**Tests** that are displayed with checkmark in the checklist column. If multiple items are selected, but you are not completing all of them, deselect the **Test(s)** you are not completing.

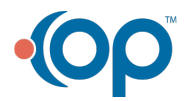

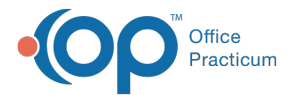

17

9. Click the Save button to save your Lab Requisition. The Requisition is now Pending.

**Note**: To save the requisition to the patient portal, or to print the requisition, select the applicable checkbox at the bottom of the **Diagnostic Test Requisition Form** prior to clicking the **Save** button.

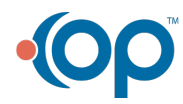